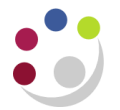

## BWC Finally close a purchase order

It may be necessary to Finally Close a purchase order or purchase order line (refer to separate document). This ensures that the commitment of funds is removed. You can only Finally Close an order when it has a status of Approved, cancelled or closed. However, please use Finally Close with caution!

**Note –** Finally Closing prevents any further transactions from being processed against the PO. If you are still expecting an invoice, e-Invoice or credit note to be matched to a PO **do not use Finally Close**.

- 1. Find the order that needs to be finally closed in the **Buyers Work Centre**.
- 2. Navigate to the **Select Order** field, which defaults in with Update. Click on the **drop down list** and select **Finally Close**.
- 3. Click **Submit** and the **Finally Close Standard Purchase Order** screen displays with a warning message.
- 4. Enter a Reason and click on Apply.

| Warning This action cannot be reversed. If you continue, you will not be able to modify, receive, or invoice against this document. |                                                   |              |
|----------------------------------------------------------------------------------------------------|---------------------------------------------------|--------------|
| Finally Close Standard Purchase Order 1739265, Rev 2                                                                                |                                                   |              |
| Operating Unit Cambridge Universit                                                                                                  | εγ.                                               | Cancel Apply |
| * Indicates required field                                                                                                    |                                                   |              |
| * GL Date                                                                                                    | 13-Feb-2014                                       |              |
|                                                                                                    | (example: 13-Feb-2014)                            |              |
|                                                                                                    | Use Document GL Date to Unreserve                 |              |
| Reason                                                                                                    | invoice received but not matched to PO by mistake |              |
|                                                                                                    |                                                   | Cance! Apply |

The Orders screen displays again and the Status of the order is Finally Closed.